**Please note:** This is mandatory training that all 4-H Alberta leaders must complete in addition to leader screening (application, references, police check). It is optional for 4-H volunteers to complete. This will become MANDATORY across Canada in May, 2021. Thus, it will be MANDATORY for all in the 2020-2021 club year for Alberta.

# Introduction to Abuse Prevention and Duty to Report Training for Screened Leaders and Staff

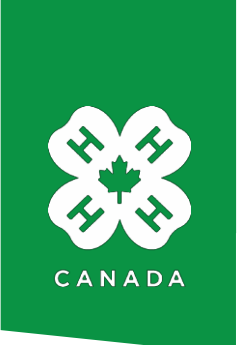

4-H Canada, in partnership with each 4-H provincial association, offers two key pieces of training to all volunteers, screened leaders and staff.

- **Abuse Prevention** The Commit to Kids online training provides up-to-date, accurate and relevant information to keep children and youth safe and prevent sexual abuse
- **Duty to Report** This 4-H Canada document gives an overview of other forms of abuse, and the abuse and inappropriate conduct reporting guidelines for 4-H in Canada

This is mandatory training that all screened leaders and staff must complete as part of their onboarding process. It is optional for additional club and event volunteers. Each province has its own plan to train all screened leaders and staff by May 2021.

# Implementing Best Practices across 4-H in Canada

The Commit to Kids training has been developed by the <u>Canadian Centre for Child Protection</u> for organizations just like 4-H. It is designed to equip volunteers and staff with knowledge and skills to increase the personal safety of children and youth. 4-H joins a list of many other youth and sports organizations already using Commit to Kids training for their volunteers.

The Duty to Report document is based on best practices from provincial Government training materials and the Canadian Centre for Child Protection.

# Accessing the Training

# Create your 4-H LEARNS account

1. Go to 4-H LEARNS at <u>4-h-learns.org</u>

If you are already a member, click **Log In** and skip to **Step 2**. If you are a new user, select **Sign Up** at the top left of the page to create your new member account following these steps:

- a. Enter details for your new account and click Create new account
- b. Check your email account. You will receive an email from <u>4hlearns@4-h-canada.ca</u> with your account details and one-time link for logging in.
   Click the link in this email.

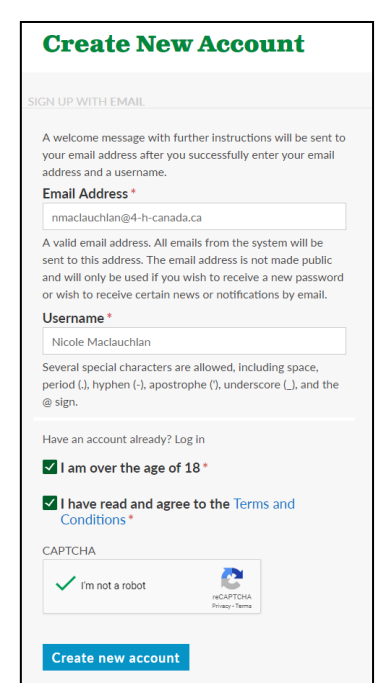

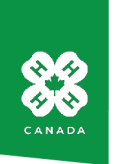

c. On the Set Your Password page click Log in.

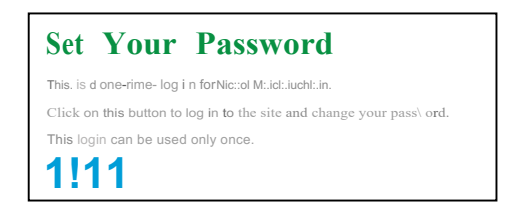

- **d.** On your account page, enter your new password twice. Scroll to the bottom of the page and click **Save**.
- On the create profile page, enter your details for your new member profile.
   First and last name and location are required to proceed.
   Scroll to the bottom of the page and click Save.

Phone number

|                                                                                                    | Create Profile                      |  |  |  |
|----------------------------------------------------------------------------------------------------|-------------------------------------|--|--|--|
| Nicole Maclauchlan                                                                                                    | The changes have been saved.        |  |  |  |
|                                                                                                    |                                     |  |  |  |
|                                                                                                    |                                     |  |  |  |
| STREAM EVENTS TOPICS GROUPS INFORMATION                                                                                         | First name •                        |  |  |  |
| Nicole Maclauchlan                                                                                                    | Last name                           |  |  |  |
| You have just used your one-time login link. It is no longer necessary to use this link to log in. Please change your password. |                                     |  |  |  |
| Emilii di reu '                                                                                                    | Profile image                       |  |  |  |
| Availedmail r <sub>mut</sub> stPrewark/ham/hei's critere,                                                                       |                                     |  |  |  |
| Pauw ord                                                                                                    |                                     |  |  |  |
| Confirm password                                                                                                    | Upload requirements     Role in 4-H |  |  |  |
| To change the current user password, enter the new password in both fields.                                                     |                                     |  |  |  |
|                                                                                                    | 4 -H Club                           |  |  |  |
|                                                                                                    |                                     |  |  |  |
|                                                                                                    |                                     |  |  |  |

2. Now that you're logged in, navigate to the LEARN tab in the main menu, and select VOLUNTEER TRAINING.

Note: you won't be able to see this option until you log in.

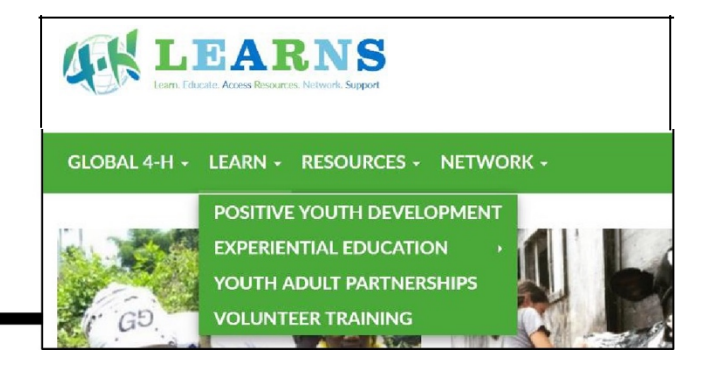

hoose File No fil...hosen

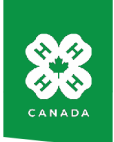

- Under item 2. Complete volunteer and staff elearning training, scroll to Commit to Kids - Child Sexual Abuse Prevention
- Under GET STARTED, click on the link that is specific to your province. You will be redirected to the Canadian Centre for Child Protection's Virtual Training Academy website<u>(vta.c3p.ca)</u>.

Review the FAQs under **HELP** if you have completed the training with another organization, are having an issue with the links, or are prompted to make a payment. This training is free.

### · 2. Complete volunteer and staff el earning training

4-H is building a series of c I ca ming courses for volunt eers and st aff that wi11 g i ve ev e ryone a consistent start within the organization. T he f ir st to launch is t he child sexual abuse preven tion course called Commit to Kids, which his offer red by t he Canadian Centre for Child Protect ion for r organizations like 4-H.

4-H will continue to develop and launch new el earning courses to support volunteer orientation and training. Watch for more announcements !

## Commit to Kids - Child Sexual Abuse Prevention

- The Comm it to Kids training outlines:
- What is Child Sexual Abuse and Grooming
- Haw to Support a Child During a Disclosure and The Impact of Child Sexual Abuse
   Report ing Concerns of Sexual Ab use or Misconduct

After r complet ing Commit ta Kids please also review the Duty ta Report po licy which gives an overview of other farms of abuse, and the abuse and inappropriate conduct reporting guidelines far 4-H.

### GET STARTED

It is import ant t hat you click on the link designated for your province. If you do not selec..t the corr ect province to province to use of the training will not be recognized by 4 + 1. If you are prompted to make a payment, you are not logging into the Commit to Kids website property. Come back to this list and choose your province.

# 4-H British C ol um bia 4-H Alberta 4-H Saskatchewan 4 -H Man it oba

## **Create your Commit to Kids account**

- To create your account with the Virtual Training Academy, enter your account details, and click the box to accept the End User License Agreement and release of your training progress to your provincial 4-H office and 4-H Canada. Click Create Account.
- You will receive a verification email from <a href="https://www.vta@protect.children.ca">vta@protect.children.ca</a>. Click on the link in the email.
- 7. Your account details will appear. Click Log In.

| Create your VTA                   | account                                                                                                    |  |
|-----------------------------------|----------------------------------------------------------------------------------------------------|--|
| Yelm me to the Virtua l Traini    | e:Academy.                                                                                                    |  |
| Tht sig nup key you providN       | vill gr.'ht you .'lea" ro th t foll?" i ng:<br>'e Sond Alea er Der Westier. Te in ere ficielenen Blenftint erDit Utilden                                                                      |  |
| Huwa It dubawa naceour            | please it the to the Hit had set v                                                                                                    |  |
| ll you do noth al'l' an ocrount,p | lease crittr your t mail Oddres, and it                                                                                                    |  |
|                                   |                                                                                                    |  |
|                                   | Create Account Add Subscriptions to Existing Account                                                                                                    |  |
|                                   |                                                                                                    |  |
| Create Acco unt                   |                                                                                                    |  |
| Create Acco unt                   |                                                                                                    |  |
| Create Acco unt                   |                                                                                                    |  |
| Create Acco unt                   |                                                                                                    |  |
| Create Acco unt                   |                                                                                                    |  |
| Create Acco unt                   |                                                                                                    |  |
| Create Acco unt                   |                                                                                                    |  |
| Create Acco unt                   |                                                                                                    |  |
| Create Acco unt                   |                                                                                                    |  |
| Create Acco unt                   | Yo ur traininei conne-cte tome ortaniz.r.ion-4/00tario (+ H<br Ganoi≺J).                                                                                                    |  |
| Create Acco unt                   | Yo ur traininei conne-cte <l (+="" h<br="" ortaniz.r.ion4-008ario="" tome="">Ganot≼J).<br/>11 c'alosted,:tha I type n thaith &lt;1000ant<t 1d<="" i="" mit="" rain="" td=""><td></td></t></l> |  |

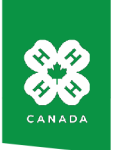

- 8. Once your account is created you can bookmark the link <u>vta.c3p.ca</u> in your browser to access the training during your period of access.
- From the Mylibrary page, click on the Commit to Kids course to begin the training.
- Begin working through the course modules and the Knowledge Validation Test by clicking the links. You can also download the training handout from the link on the right.

|                                                                                                    |                    | FAQ                                                 | My Library | My Account | LogOut      | En français |  |
|----------------------------------------------------------------------------------------------------|--------------------|-----------------------------------------------------|------------|------------|-------------|-------------|--|
| (                                                                                                    | GANADIAN CE        | ENTRE for CHILD PRO<br>Beiping families. Protection | rection*   |            |             |             |  |
| COMMIT TO KIDS Child sexual abuse                                                                            | prevention program |                                                     |            |            |             |             |  |
|                                                                                                    |                    |                                                     |            |            |             |             |  |
| CommtloKid• Ou\d\$c:;;u LAbuw<br>Pn.vontionTrama fortho><<br>Vt <u>ortd ac: with t</u> <mark>is larce</mark> |                    |                                                     |            |            |             |             |  |
| 0 <sup>°</sup> ,,,,,,,                                                                                       | _                  |                                                     |            |            |             |             |  |
|                                                                                                    |                    | _                                                   |            | -          |             |             |  |
| End User License Agreement                                                                                   | Privacy Policy 🗹   | Terms of Use 🗳                                      | Accessib   | ility 🖸 c  | ontact Us 🗳 |             |  |

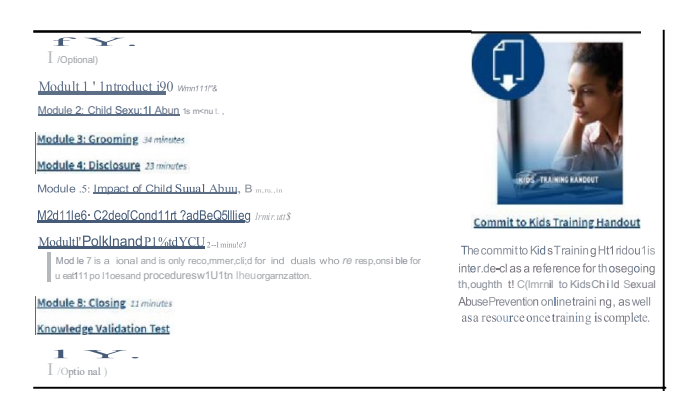

## Access the Duty to Report training

- After completing your Commit to Kids training, return to 4-H LEARNS and navigate to the same 4-H Canada Leaders and Staff On-Boarding Checklist as before.
- 12. Please download and review the Duty to Report training. Keep a copy of it handy as it contains guidelines for reporting if you encounter an abuse or misconduct incident.
- Be sure to refer to the volunteer screening checklist on the same page for other steps you will need to take to become fully screened.

### • 2. Complete volunteer and staff elearning training

4-H is building a series of c1 carming courses for volun teers and st aff that will give everyone a consistent start within the organization. The first to launch is the child sexual abuse prevention course called Commit to Kids, which is offered by the Canadian Cent re for Child Protection for r or ganizations ii ke4-H.

4-H will con tinu e to develop and launch new el earning courses to support voluntee r orient ation and training. Watch for more announcements !

## **Commit to Kids - Child Sexual Abuse Prevention**

The Com mit to Kids training out lines:

- What is Child Sexual Abuse and Grooming
- + Haw to Support a Child During a Disclosure and The Impact of Child Sexual Abuse
- Report ing Concerns of Sexual Abuse or Misconduct

After completing Commit to Kids please also review the Duty to Report po licy which gives an overview of other fonns of ab use, and the abuse and inappropria te conduct reporting guidelines fo r4-H.

#### GET STARTED

It is import ant t hat you click on the link designate d for your province. If you do not select the correct province, your use of the training will not be recognized by 4 -H. If you are prompted to make a payment, you are no t logging into the Commit to Kids websit e prope rly. Come back to th is list and choose your pro vince,

#### • 4-H Bri tish Columbia

- 4-H Alberta
- 4-H Saskatchewan
- 4-H Manitoba

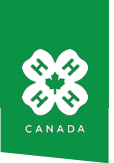

# Good to know

- The Commit to Kids training takes about 2.5 hours in total. There are 8 modules in the course to complete (but the module titled Policies and Procedures is optional).
- You can take a break or pause between modules. When you resume, checkmarks will indicate the modules you have already viewed.
- The quizzes within each module are for learning and practice, but you must achieve at least 80% on the final Knowledge Validation Test to receive your certificate. When you've passed, a notice will appear on the screen that directs you to download your certificate.
- Provincial associations receive a monthly report of who has started the Commit to Kids course and become certified. Only your name, date of account creation, and date of successful completion of the Knowledge Validation Test (over 80%) are shared with your 4-H province and 4-H Canada.
- You may choose to complete the pre-training and post-training surveys. Please note that while your answers are securely stored and used to improve the training effectiveness, they are not associated with your name or shared with 4-H.
- You'll only need to take the entire Commit to Kids course once as a volunteer. A refresher version of the training is being developed.

Connect with your provincial 4-H association or office for more information about becoming fully screened.

In <u>Alberta</u>, for more information about this training, please contact:

Marisa Mellon- Leader Training Call direct: 780.897.5255 Email: <u>leadertraining@4hab.com</u>

Office: 4-H Alberta RR 1 Site 7 Box 1 WESTEROSE, AB T0C 2V0

Visit 4-H Alberta website at: http://4hab.com